# zotero

# Библиографический менеджер Zotero

Библиографические менеджеры созданы для хранения библиографических данных, текстов pdf и оформления списков литературы. Библиографические менеджеры используют как программы, в которые можно загрузить все виды научных источников и с удобством цитировать их в дальнейшем в научных статьях, курсовых работах, диссертациях, отчетах по проектам, программах образовательных курсов. Один из наиболее популярных библиографических менеджеров – Zotero, это удобная, бесплатная программа, которая может извлекать библиографическую информацию с тысячи сайтов. Незаменимый помощник для научных сотрудников, аспирантов, студентов и всех, кто публикует научные тексты, пишет ВКР.

# Функциональные возможно Zotero:

- позволяет удобно цитировать источники в любой текст, для этого просто перетаскиваем источник из Zotero в текст, Zotero оформит его по библиографическому стандарту.
- при работе с текстом оформит по нужному требованию внутритекстовые цитаты и концевые сноски, нужно только указать странницу.
- оформит процитированный в тексте список литературы, в любой момент можно изменить стиль цитирования (стандарт ГОСТ для российских журналов, стандарт "Harvard" для журналов Scopus).
- можно делать общие папки с коллегами по структурному подразделению или коллективному процессу работы над статьей.
- может хранить не только библиографические данные об источниках, но и сами тексты в форматах pdf, doc.
- может хранить комментарии, сделанные к текстам.
- автоматически дублирует библиотеку на свой онлайн-сервер, поэтому доступ к личной библиотеке возможен с любого компьютера с интернетом.

# Установка Zotero на компьютер

На Вашем компьютере должны быть: система Windows, интернет браузер Firefox, Google Chrome или Safari, в которых Zotero хорошо работает.

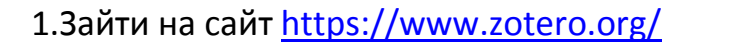

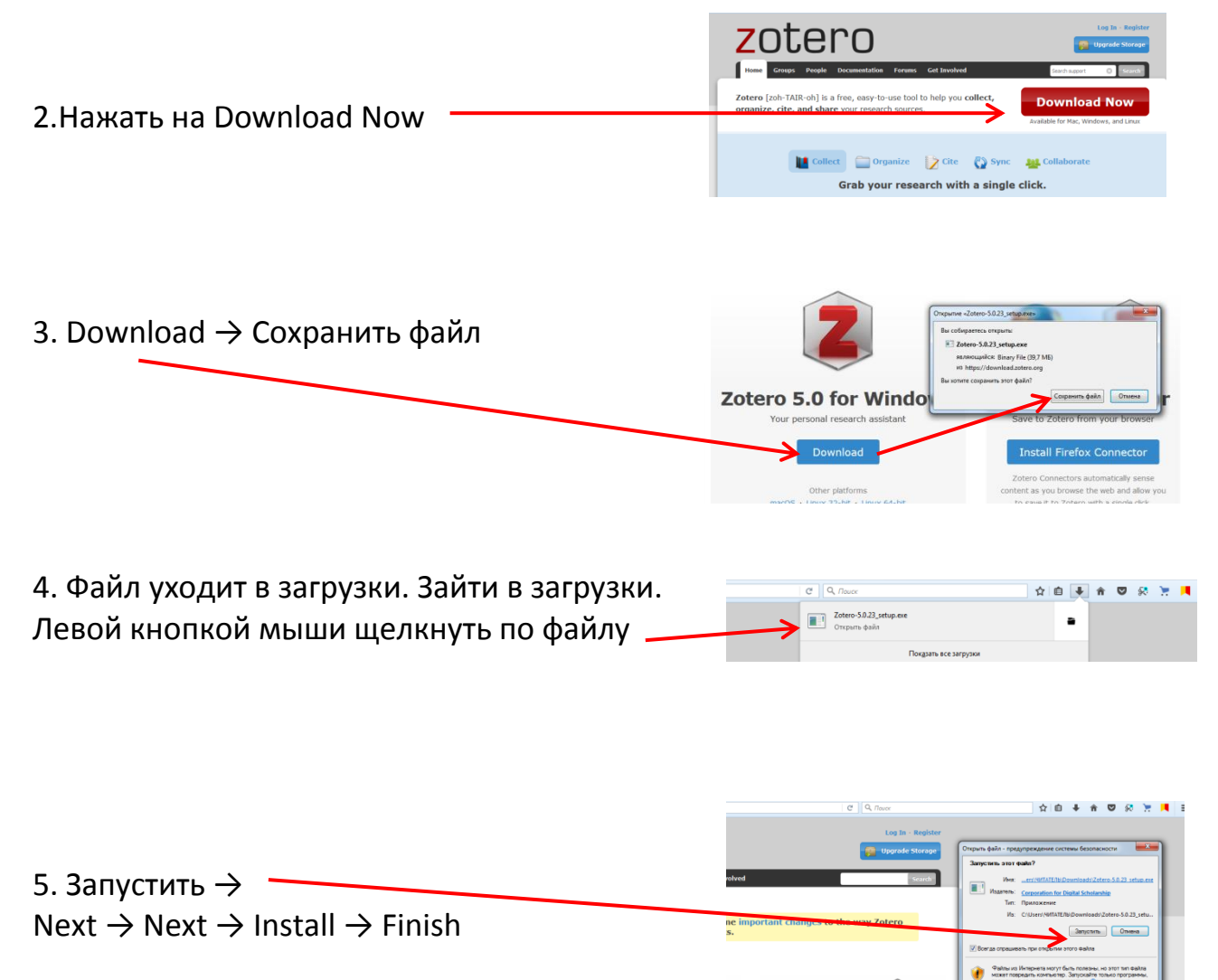

# Установить соединитель Zotero для Firefox

(Install the Zotero Connector for Firefox) × 🔗 Яндекс.Переводчик – слова 🗴 🕂 E 70% C Q //ou Home Groups People Documentation Forums Get Invol Search Нажать на Install → Success! You installed Zotero! Разрешить →Добавить 1. Install the Zotero Connector for Firefox Zotero Connectors allow you to save to Zotero directly from your web browser. www.zotero.org a Firefox? Show all con Firefox заблокировал запрос на установку программного обеспечения на компьютер с этого сайта. 2. Register to take full advantage of Zotero If you haven't already created a Zotero account, please take a few mom register now. It's a free way to sync and access your library from any and it lets you join groups and back up all your attached files. Разрешить Не разрешать Username https://www.zot Email Confirm Emai **Регистрация** (Register to take full advantage of Zotero) Verify Password Регистрация нужна для того, чтобы Я не робот воспользоваться всеми преимуществами

хранения. Это бесплатный способ синхронизации и доступа к библиотеке из любого места. В поле Username (Ваш логин) вводим латинскими буквами Ваше имя, фамилию, под которыми вы будете заходить в Zotero. В поле Email вводим адрес электронной почты. В поле Confirm Email подтверждаем адрес электронной почты. В поле Password (Пароль) придумываем пароль для входа в Zotero. В поле Verify Password подтверждаем пароль. Отмечаем галочкой «Я не робот». Нажимаем кнопку Register (Зарегистрироваться). 3. На Ваш email придет сообщение со ссылкой для подтверждения регистрации (активируем присланную ссылку).

#### Устанавливаем стиль цитирования ГОСТ.

| Программа Zotero должна быть     | запущена заранее. Для этого заходим                                                                                                    |
|----------------------------------|----------------------------------------------------------------------------------------------------|
| http://www.zotero.org/styles/    | storepo - Regenci resultoria x ∫ Z Zotero Style Repository x ↓                   ©                                                                                                    |
| Находим Russian GOST R 7.0.5-    | Zotero Style Repository<br>Rere you can had <u>Carling Style Lawrence</u> Los clastes styles for use with <u>Zotery</u> and other CLL Loss-compatible software. For more information on using CLL styles with <u>Zotery</u> , see the <u>Zotery with</u> .                                                                                                    |
| 2008 (Russian) и Russian GOST R  | Style Search         Formati (antor-date) (manents)           Surgen         Fields: (kology) (parent-base) (humanities) (medicine) (physics) (psychology)                                                                                                    |
| 7.0.5-2008 (numeric). Первый     | There only unique styles                                                                                                    |
| нужен для ссылок вида [Автор,    | Paulin Clanical Review Conversion 39 89 89     Sumin General Conduction Conversion 49 99 89 89     Sumin General Addressions Conversion 49 99     Corpustore egotter-7-0-5-2008-numeric.cols     Corpustore egotter-7-0-5-2008-numeric.cols                                                                                                    |
| год], а второй – для ссылок вида | Parsing OCT E. 20.42006 (Jumentic) (may-ga any stray)     Parsing OCT E. 20.42006 (Jumentic) (may-ga any stray)     Ber of space and stray stray (Jumentic) (may-ga any stray)     Ber of space and stray (Jumentic) (may-ga any stray)     Ber of space and stray (Jumentic) (may-ga any stray)     Ber of space and stray (Jumentic) (may-ga any stray)     Ber of space and stray (Jumentic) (may-ga any stray)                                                                                                    |
| [1]. Левой кнопкой щелкаем по    | Paratin Learning: Decempt of except     Paratin Learning: Decempt of except     with the second learning in the second learning in t      |
| выбранной строке → ОК →          | Yama reservations (Raulin) (and-u-od so as op)     B (Dypurk e) Zotem (in yusch-asses)     v     Capacitra dada                                                                                                    |
| Установить                       | By Downs at Courtine Cou An a Court Service America Service Service Se |

# Интерфейс Zotero

Окно Zotero состоит из Панели инструментов (сверху) и трёх вертикальных панелей:

- Панель «Моя библиотека», где создается личная библиотека с разными коллекциями подборок.
- Панель в центре с библиографическими записями, к которым можно присоединять разные файлы: электронные книги, отдельные документы, веб-страницы, мультимедиафайлы, изображения и другие.
- Панель справа раскрывает библиографическую карточку, дает возможность делать заметки к статьям, связывать их между собой, создавать Тэги для быстрого поиска статей в библиотеке.

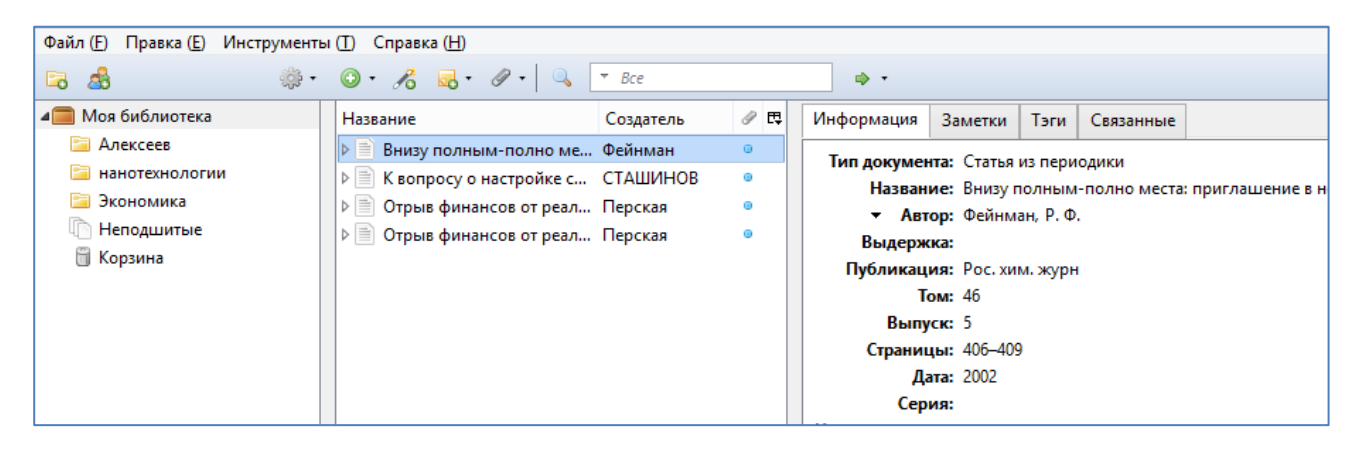

# Создание личной библиотеки библиографических ссылок на источники

Лучше заранее продумать структуру библиотеки. Чтобы ссылки при импортировании из разных источников сразу попадали в нужную Вам папку, создавайте папки заранее и заходите в них перед началом импортирования. Для создание папки нажимаем в программе Zotero значок папки в левом

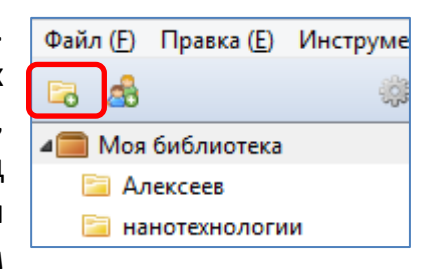

верхнем углу. Даем название папки. Библиографические карточки можно перемещать: выделяем все нужные библиографические карточки, зажав кнопку Ctrl, и перетаскиваем их в нужную папку за один раз.

# Сохранение единичного элемента и множества элементов

- Если иконка сохранения в виде книги, статьи, изображения или другого единичного предмета, то нажатие на нее автоматически добавит элемент к текущей подборке в Zotero.
- Если иконка сохранения в виде папки, веб страница содержит множественные элементы. Нажатие на нее открывает диалоговое окно, из которого могут быть выбраны элементы и сохранены в Zotero.

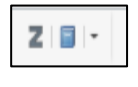

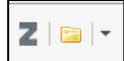

# 1 способ. Импортировать информацию об источнике из Google Scholar, Google Books, любой базы электронных ресурсов

Заходим в Google Scholar. Вставляем в поиск Выбираем заголовок статьи. самую Ha популярную страницу. странице описания источника в правом верхнем углу браузера (в браузерной строке, где указан адрес сайта) появится значок Zotero в виде папки или документа (Сохранить в Zotero). Нажимаем. Zotero выдаст список

| Выбрать документы                                                                                                    |
|----------------------------------------------------------------------------------------------------|
|                                                                                                    |
| Выбрать, какие документы вы хотите добавить в свою библиотеку<br>[ЦИЛТИРОВАНИЕ][С] учеб. пособие для студентов, обуча<br>[ЦИЛТИРОВАНИЕ][С] НАНОМАТЕРИАЛЫ, НАНОСТРУКТУ<br>[ЦИЛТИРОВАНИЕ][С] НАНОТЕКНОЛОГИИ: Наука будущего<br>Select All Deselect All<br>OK Отмена |

публикаций, которые она обнаружила на странице. Выбираем галочкой нужные публикации, Zotero сохранит их в папку «Моя библиотека» или в заранее выбранную Вами папку.

## 2 способ. Извлечение метаданных из PDF

Перетаскиваем pdf файл статьи с официального сайта (дата статьи не ранее 2000 г.) в Zotero: нажимаем на ярлычок pdf файла левой кнопкой и, удерживая левую кнопку, перетаскиваем ярлычок в нужную папку вкладки «Моя библиотека». Нажимаем по файлу правой кнопкой, выбираем

| · |   | ◎ • 兆 💀 • Ø | • 🧠 • Bce 🔹 •                                                                                                    |             |
|---|---|-------------|----------------------------------------------------------------------------------------------------|-------------|
|   |   | Название    | Создатель \land 🖉 🖽 79_4Сд.pdf                                                                                                    |             |
|   |   | 79 4Cq.pdf  | <ul> <li>http://books-fmf.clan.su</li> </ul>                                                                                                    | / Id/0/79 4 |
|   |   | 1           | 🔀 Смотреть PDF                                                                                                    | 4Cg.pdf     |
|   |   | 6           | Смотреть онлайн                                                                                                    | .01.2017, 1 |
|   |   |             | 💊 Открыть во внешней программе                                                                                                    | 4           |
|   |   | 6           | 🔄 Показать файл                                                                                                    | 01.2017, 1  |
|   |   | 0           | 🗊 Переместить документ в Корзину                                                                                                    | десь]       |
|   |   |             | Экспортировать документ                                                                                                    | десь]       |
|   | 1 |             | Создать библиографию из документа                                                                                                    | A -         |
|   |   |             | Создать отчет из документа                                                                                                    |             |
|   |   |             | 🙀 Извлечь метаданные из PDF                                                                                                    |             |
|   |   | · · · · ·   | Congress progression in the second providence of the second providence of the second providence |             |
|   | 1 | 1           | 🖄 Переиндексировать Документ                                                                                                    |             |
| _ |   |             |                                                                                                    | -           |

«Извлечь метаданные из PDF». Карточка сгенерируется автоматически.

# 3 способ. Создание библиографической карточки вручную

В Zotero заходим во вкладку «Моя библиотека», выбираем папку ДЛЯ сохранения библиографической карточки. Нажимаем зеленую кнопку с крестиком «Новый документ» выбираем И тип (книга, или документа статья, закон другой). Заполняем информацию в правом окне.

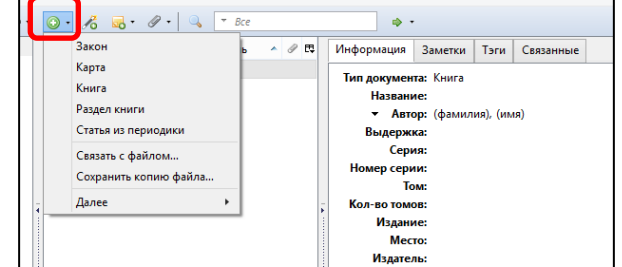

#### 4 способ. Импортирование

Если в электронных базах не появляется кнопка «Save to Zotero» (Сохранить в zotero), можно сохранить библиографическую информацию через импортирование. Все электронные базы, в том числе Google Scholar, Google Books, адаптированы под сохранение библиографических данных в форматах

(BibTex, RIS и т.п.). Кнопки сохранения обозначаются по-разному: «Export», «Export citation», «Cite», «Download citation» и т.п. Обычно они расположены там же, где опция «послать статью по почте», «pacneчaтать». На Google Books она находится в самом низу страницы с описанием источника. Выбираем формат BibTex или RIS. Ссылка на источник сохранится на Ваш компьютер в указанное Вами

место в виде крошечного файла. В программе Zotero выбираем меню «Файл» => «Импортировать». Находим сохраненный файл и нажимаем «Открыть».

Можно импортировать сразу из загрузок.

| Файл (Е | Правка (Е) Инструменты (Т) Справка (Н)     |
|---------|--------------------------------------------|
| Ho      | вый документ                               |
| Но      | вая заметка                                |
| Ho      | вая полборка                               |
|         |                                            |
| 3ai     | срыть ( <u>C</u> ) Ctrl+W                  |
| Им      | портировать                                |
| Им      | портировать из буфера обмена               |
| Эк      | спортировать библиотеку , 12:07:31         |
| Вы      | ход                                        |
| E F     | Танотехнологии_и_нано                      |
| 📄 H     | Нанотехнологии_и_нано 12.01.2017, 12:12:21 |
| E 3     | кономика                                   |
| - D H   | Чеподшитые                                 |
| 0.      | ,                                          |

| C Q, Flouce | ☆ 自 ♥ ♣                                                                                                    | ê Z∣∎∣-         |
|-------------|----------------------------------------------------------------------------------------------------|-----------------|
|             | Импорт файла                                                                                                    | ×               |
| 0           | Хотите импертировать файл "Многомасштабное_моде(3).bibtes<br>Элекенты будут добавлены к новой подборке.<br>Импортирование подборку | С? Войти<br>Ф ~ |

Карточка сохраняется в Zotero в папке «Моя библиотека».

#### 5 способ. Добавление объекта по его идентификатору

В этом качестве может выступить один из поддерживаемых типов кодов: ISBN (международный код книжного издания), DOI (идентификатор цифрового объекта) или PubMed ID (идентификатор, применяемый для статей медицинской и биологической тематики). При использовании любого из этих идентификаторов Zotero обращается к соответствующим онлайновым каталогам и загружает полное библиографическое описание необходимого пользователю объекта.

#### Поиск информации в библиотеке Zotero

Искать нужные статьи в библиотеке можно через поисковое окно на панели инструментов или через расширенный поиск.

| @•           | ▼ Bc                  | e                      |                     | ¢٠                         | ٦                   |                  |                    |             |
|--------------|-----------------------|------------------------|---------------------|----------------------------|---------------------|------------------|--------------------|-------------|
| •            |                       |                        | Расшире             | енный поиск                |                     |                  | - 🗆                | ×           |
| Search in    | library:              | Моя библи              | ютека 🚿             | -                          |                     |                  |                    |             |
| Совпада      | ющее с                | всеми                  | ∨ из ни             | жеследуюш                  | ero:                |                  |                    |             |
| Назван       | ие                    |                        | ~ ci                | одержит                    |                     |                  | •                  | - +         |
| Иска<br>Вклю | гь в подп<br>нать род | апках 🗌<br>ительские и | Показыва<br>дочерни | эть докумен<br>е документь | гы толы<br>і совпад | ю верхн<br>ающие | его уро<br>с искоя | овня<br>мым |
| Искат        | ъ                     | Очистить               | Coxpan              | нить поиск                 |                     |                  |                    |             |
| Название     |                       |                        |                     |                            | ^                   | Создат           | ель                |             |

#### Добавление ссылок в текст из Zotero

1.Открываем документ в текстовом редакторе Microsoft Word и программу Zotero, установленную на компьютере.

2.Выбираем нужный стиль цитирования. Для этого в Microsoft Word в Надстройках выбираем Zotero →Document Prefences. Выбираем стиль цитирования. Если Вам нужен ГОСТ, а его нет, то устанавливаем стиль цитирования ГОСТ. Для этого заходим http://www.zotero.org/styles/.

Выбираем Russian GOST R 7.0.5-2008 (Russian) и Russian GOST R 7.0.5-2008 (numeric). Первый нужен для ссылок вида [Автор, год], а второй – для ссылок вида [1]. Устанавливаем. Установка проходит автоматически. Стили цитирования можно менять.

3. Чтобы вставить в Вашу работу ссылки, в Надстройках Microsoft Word выбираем Zotero  $\rightarrow$  Add/Edit Citation.

В поисковой строке вбиваем нужную работу по названию, автору, году публикации или в левом углу поисковой строки нажимаем на

значок в форме буквы "Z". Выбираем пункт «Классический вид» и там находим интересующую карточку(ки) и вставляем.

#### Создание итогового списка литературы через Zotero

Итоговый список литературы делается после того, когда в текст вставлены все ссылки. Для этого в тексте в Word-е в Надстройках выбираем Zotero → Insert Bibliography. Список литературы со всеми процитированными работами создастся автоматически.

При создании текста в Microsoft Word нельзя делать ручные изменения в ссылке цитирования (убирать или ставить свои пробелы, исправлять фамилии, года, страницы и т.п.). Ручные исправления приведут к тому, что эта ссылка выпадает из-под «автоматического контроля» программы Zotero. Если какая-то ссылка не оформляется, не попадает в список литературы, удаляем ее и вставляем из Zotero еще раз. Ручная правка возможна только на заключительной стадии обработки текста — когда проведены все оформления ссылок и сделан итоговый список библиографии.

Чтобы обновить список библиографии после того, как в текст добавлены еще какие-то ссылки, в Надстройках выбираем Zotero → Refresh.

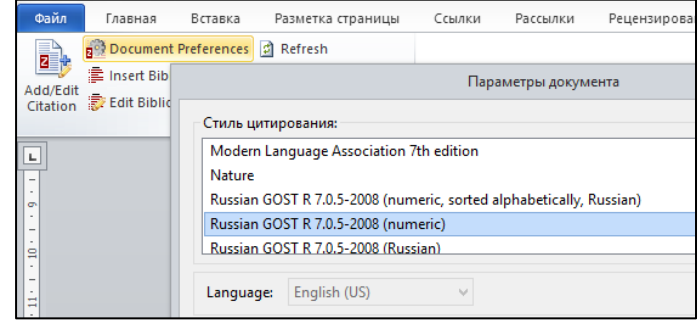

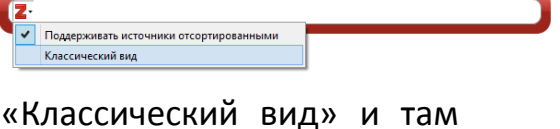

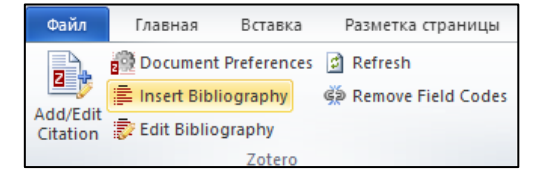

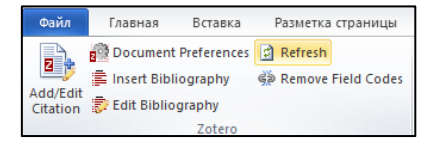

# Работа с библиографическими карточками

## Информацию в библиографических карточках можно менять,

дополнять, вносить самостоятельно.

<u>Заметки.</u> В заметках можно оставлять свои пометки, комментарии к статье, аннотации к статье, цитаты из статьи. Количество заметок не ограничено.

<u>Тэги.</u> Тэги предназначены для того, что быстрее находить в библиотеке нужные статьи. Как правило, это ключевые слова. Количество тэгов не ограничено.

<u>Связанные.</u> Статьи в библиотеке можно связывать между собой по теме, проблематике, автору и др. Логика связывания выбирается самостоятельно.

| Название           | Создатель     | ^ | I | Π. | Информация | нформация Заметки |      | Связанные |
|--------------------|---------------|---|---|----|------------|-------------------|------|-----------|
| 4 Haнотехнологии и | Глазко и Бело | D |   |    | 1          | Лобавить          | 1    |           |
| TEKCT TEKCT TEK    |               |   |   |    | т заметка: | дооавить          |      |           |
|                    |               |   |   |    | EKCT TE    | CT TEKCT T        | EKCT |           |
|                    |               |   |   |    |            |                   |      |           |

| Название                            | Создатель     | ^ | I | ۳. | Информация                         | Заметки  | Тэги | Связанные |
|-------------------------------------|---------------|---|---|----|------------------------------------|----------|------|-----------|
| Нанотехнологии и<br>ТЕКСТ ТЕКСТ ТЕК | Глазко и Бело | ) |   |    | 2 тега(-ов):<br>нано<br>технологии | Добавить |      |           |

| Название                                                    | Создатель                | ^ | I | Π. | ſ | Информация   | Заметки     | Тэги    | Связанные    |              |
|-------------------------------------------------------------|--------------------------|---|---|----|---|--------------|-------------|---------|--------------|--------------|
| <ul> <li>Нанотехнологии и</li> <li>Ноноиндустрия</li> </ul> | Глазко и Бело.<br>Иванов |   |   |    |   | 1 связанный: | Добавить    | •       |              |              |
|                                                             |                          |   |   |    |   | Нанотехнол   | огии и нани | оматери | алы в сельск | ом хозяйстве |

#### Создание отчета о собственных публикациях

Выбираем во втором окне Zotero нужные данные → Правой кнопкой выбираем «создать библиографию из документов» → Выбираем стиль цитирования, «библиография», «скопировать в буфер обмена» → Создаем новый документ word и вставляем из буфера обмена.

|     | открыт                                                    |                    | · · · · · · · · · · · · · · · · · · ·              |
|-----|-----------------------------------------------------------|--------------------|----------------------------------------------------|
| ş - | ◎· ૠ                                                      | * Все поля & те    | Создать библиографию                               |
|     | Название                                                  | Создатель          | Стиль цитирования:                                 |
|     | Менеджмент и арт-менеджмент: грани концептуальн           |                    | American Anthropological Association               |
|     | Effect of some essential oils (Allium sativum L., Origanu | Altinok Yipel et a | American Psychological Association 6th edition     |
|     | Physico-chemical properties of blends of palm olein wit   | Mobin Siddique e   | Cell                                               |
|     | ИНТЕГРАЦИЯ СИСТЕМЫ МЕНЕДЖМЕНТА КАЧЕСТВА,                  |                    | Chicago Manual of Style 16th edition (author-date) |
|     |                                                           |                    | Language: Русселії<br>Реком вывода:<br>О Цитаты    |
|     |                                                           |                    | Метод вывода:                                      |
|     |                                                           |                    | 🔿 Сохранить как RTF                                |
|     |                                                           |                    | O Сохранить как HTML                               |
| 1   |                                                           | 1                  | <ul> <li>Скопировать в буфер обмена</li> </ul>     |
|     |                                                           |                    | О Распечатать                                      |
|     |                                                           |                    | ОК Отмена                                          |
|     |                                                           |                    |                                                    |

#### Сохранение библиографической информации из НЭБ ELIBRARY

- Открываем в ELIBRARY полный текст выбранной статьи → Загрузить полный текст PDF → Загрузить. В «Загрузках» нажимаем на ярлычок pdf файла левой кнопкой и, удерживая левую кнопку, перетаскиваем ярлычок в нужную папку вкладки «Моя библиотека». Нажимаем по файлу правой кнопкой, выбираем «Извлечь метаданные из PDF». Карточка сгенерируется автоматически. В карточку можно вносить дополнения (страницы).
- Со страницы ELIBRARY «Результаты поиска» выбрать на панели значок папки «Сохранить в Zotero». Отметить галочкой нужные статьи. Карточка сохраняется в Zotero в папке «Моя библиотека».

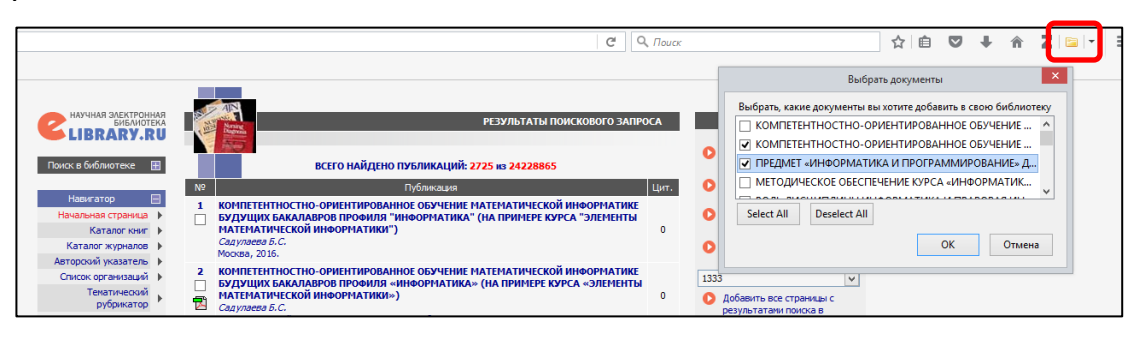

# Сохранение библиографической информации из ЭБС

- Открываем полный текст книги в ЭБС. На панели выбираем «Сохранить в Zotero (Веб-страница)». Нажатие на сохраненную ссылку в Zotero будет автоматически переносить в полный текст книги.
- Открываем полный текст статьи из журнала в ЭБС → Сохранить → Сгенерировать файл → Из загрузок левой кнопкой мыши перетаскиваем значок PDF в Zotero → В Zotero нажимаем по файлу правой кнопкой, выбираем «Извлечь метаданные из PDF».
- Библиографическую запись можно отдельно скопировать в ЭБС и вставить в Заметки в Zotero.

| ◎· ૠ                                                                                         | ▼ Все поля & теги |     | ¢۰         |             |          |              |                    |
|----------------------------------------------------------------------------------------------|-------------------|-----|------------|-------------|----------|--------------|--------------------|
| Название                                                                                     | Создатель         | Ø 🛱 | Информация | Заметки     | Тэги     | Связанные    |                    |
| OБОБЩЕННАЯ ЗАДАЧА ЛОГАНА В \$ L_2 (R^ 3) \$     Dobsennaa_zadaca_logana_v_\$l2r^3\$_1-17.pdf | ИВАНОВ и ИВАНОВ   | •   | 1 заметка: | Добавить    |          |              |                    |
| 4 ЭБС   «Издательство «Лань»                                                                 |                   |     | 🗧 Плутахин | Г.А. Биофиз | ика. [Эл | тектронный р | есурс] / Г.А. Плут |
| 🧾 Плутахин, Г.А. Биофизика. [Электронный ресурс] /                                           |                   |     | >          |             |          |              |                    |

# Сохранение библиографической информации из ЭБС АРБУЗ библиотеки ОмГТУ

- Открываем полный текст книги в АРБУЗЕ. На панели выбираем «Сохранить в Zotero (Веб-страница)». Нажатие на сохраненную ссылку в Zotero будет автоматически переносить в полный текст книги. Или перетащить значок раскрытой книги (Полный текст) в Zotero.
- Библиографическую запись можно отдельно скопировать в АРБУЗЕ и вставить в Заметки в Zotero.

# Сохранение библиографической информации из зарубежных БД

 Заходим на сайт зарубежной БД → Производим поиск →В результатах поиска выбираем на панели значок папки «Сохранить в Zotero» → Отметаем галочкой нужные статьи. Вместе с библиографическими данными в Zotero автоматически переносятся и PDF версии статей.

| 2. Physico<br>Hassawe<br>a Effect of<br>The EBSCO<br>a Physico-<br>The EBSCO | -chemical properties of blends or<br>Projectosts Brancalmics de metidas de<br>Rabuluin, Mohe, A. K. Mohe Omar, Grassey<br>$p \sim d^2 + [-q_c]$<br>anne essential obs (Allium sativum L, Ofiganu<br>Fuil Test<br>Fuil Test                                                                                                    | f paim olein with<br>oleins do paims con et<br>Acettes oct-dic2018, vo<br>* Bio nore di oress<br>Congerons<br>Attinok Yipel et al.<br>Mobin Siddique et al. | e other                                                                 | vegetable o<br>vegetales By M<br>e 4, p423-429.7p<br>Ø *<br>Информация<br>Тап докумен<br>Назван<br>• Алт                    | IIS.<br>Jobin Siddig<br>DOI: 10.39<br>Baseron<br>era: Cranse<br>sea: Cranse<br>sea: Effect o<br>(Otode<br>rop: Altinok | Tank C<br>Ballut<br>Tank C<br>Ro nepieca<br>of some es-<br>cites cynotic<br>cYipel, Fuly | Ahmad, Anees, H<br>(210)<br>Retainmut<br>Retainmut<br>() In cats<br>8                                                   | aativum L, Organum majorana L) and econated elive                                                                                                    | oil on the beatment of ear mite                                                              |
|------------------------------------------------------------------------------|----------------------------------------------------------------------------------------------------|----------------------------------------------------------------------------------------------------|-------------------------------------------------------------------------|----------------------------------------------------------------------------------------------------|----------------------------------------------------------------------------------------------------|------------------------------------------------------------------------------------------|----------------------------------------------------------------------------------------------------|----------------------------------------------------------------------------------------------------|----------------------------------------------------------------------------------------------|
| 1 Effect o<br>mites (Otr                                                     | some essential oils (Allium sat<br>kdeckes cynotis) in cats.<br>Rr Althou VPEL Puly, ADR Abush VP<br>The purpse of this was to atterment<br>soby int.<br>Resement Gefc Esences & second up<br>Chemical an Allia Product, Merchand With<br>Banding<br>Resemant Second Crep Great Inter-<br>Banding<br>Resemant Second CR (75780) | EL, Mustata Zurkum Jo<br>te effect of certain ease<br>Olive eR, Cata: Permett<br>lesalers; All Other Najor<br>Ser Cover; Other Vegetal                      | urmai of Ve<br>ntral ells a<br>brin; All Ott<br>illaneous<br>ble (excep | orana L.) an<br>iterinary & Anima<br>ind oconated stive<br>ter Animal Produc<br>Chemical Produc<br>Protect Potato) and Meli | d ozona<br>v Scienced :<br>v Bolenced :<br>t and Propa<br>on Farming.                                                  | ited oliv<br>2016, Vol<br>Sectes cyno<br>scal (excep<br>sration Man<br>Soybean s         | e oil on the<br>to issue 6, p71<br>Its infestations A<br>It agricultur(#) and<br>ufacturing; At eth<br>and Other Okseed | The DOL TO 3066446 1506-10     TO 70 766 000 10 3066446 1506-10     TO 70 766 000 10 3066446 1506-10     Thereft-explit calk wers included in the     Table of pools mechanics product     The call and DOL Reflecting and     Theoremain of the second product     Theoremain of the second product     Theor | Отмени<br>Столения<br>Датиневания поссоя                                                     |
| результа                                                                     | ensce na http://weba.elscohoot.com.<br>ensañ noisc: Victopue naiscia +                                                                                                    |                                                                                                    |                                                                         |                                                                                                    |                                                                                                    | 342                                                                                      | WMACTL * 1                                                                                                    | Budgatta, staine gosystema bai softnet godatum<br>Ø Effect of some essential ols UAIsum sativum<br>Ø Physica-chemical properties of blands of par-<br>The effects of different nitrogen and phosph<br>Estita virgin olive oil in maternal det increase                                                                                                    | a cooo farfunoresy<br>L, Origanum m A<br>m alem with d<br>onus does on es<br>s orteogenic ge |

 Перетащить pdf файл статьи в Zotero → Выбираем «Извлечь метаданные из PDF». Карточка сгенерируется автоматически. Официальный сайт Zotero <u>https://www.zotero.org/</u> Краткое руководство по работе с Zotero на русском языке <u>https://www.zotero.org/support/ru/quick\_start\_guide</u> Если у Вас будут вопросы или сложности при освоении программы, можно обратиться в Центр по работе с библиографией: Сайт www.academics.hse.ru/bibliography\_Email: <u>bibliomanagers@hse.ru</u>